# **Facebook Single Sign-on**

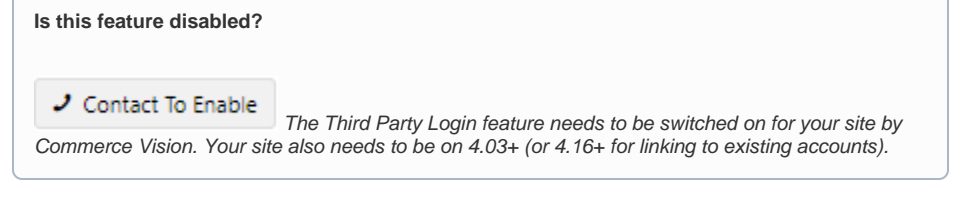

#### Overview

Facebook Sign-In is a secure (OAuth 2.0) login method. BPD sites can implement a third party sign-on method with Facebook so users can be securely authenticated using just their Facebook credentials. For sites with B2B customers, you can also set third party logins to link to existing users.

Let your B2B/B2C customers log into your site with their Facebook credentials. Reduces user 'login fatigue'.

This page guides you through the implementation of Facebook Sign-In for your site.

| 🗄 Login                     |            |    |                                                                                                    |                        |
|-----------------------------|------------|----|----------------------------------------------------------------------------------------------------|------------------------|
| Login with a social network | f Facebook | OR | Login with email<br>Usersane / Email *<br>Passende *<br>Tron Presende<br>Desemble entel<br>Elege for Logger In | Afregs Tour Persons of |

## Step-by-step guide

1. Get a Facebook App ID & Secret

To enable Facebook Sign-In, there's some set-up required on the Facebook side. Follow the steps below.

| 1. Navigate to the Facel | book for | Deve | elopers pag     | e http: | s://developers.faceboo | k.com/ - and clicl | k 'Log | j In'. |
|--------------------------|----------|------|-----------------|---------|------------------------|--------------------|--------|--------|
| facebook for developers  | Products | Docs | Tools & Support | News    | Videos                 | Search             | Q      | Log In |

2. Login with your Facebook account, then click 'Get Started' at the top of the page. You'll be prompted to create a Facebook for Developers account (click Next).

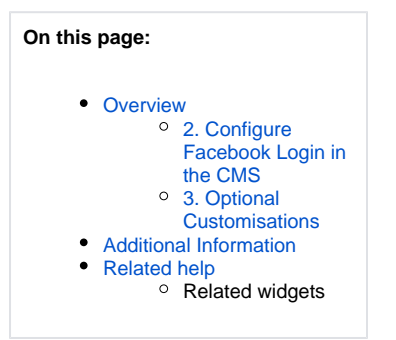

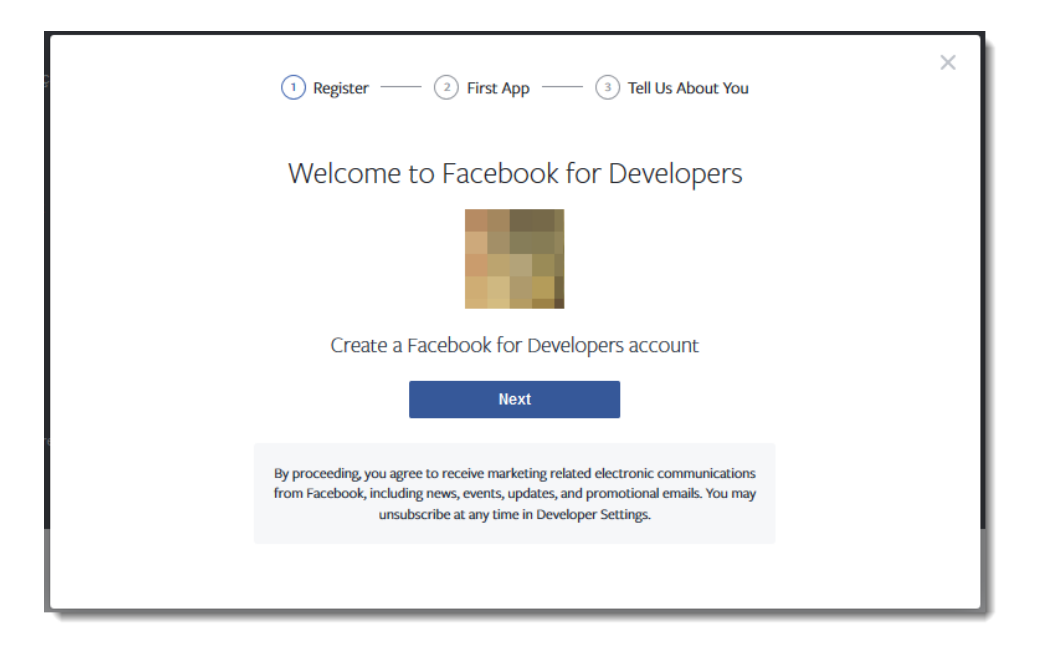

3. Follow the prompts to create your account, then once you're in your dashboard, click 'Add Your First Product'.

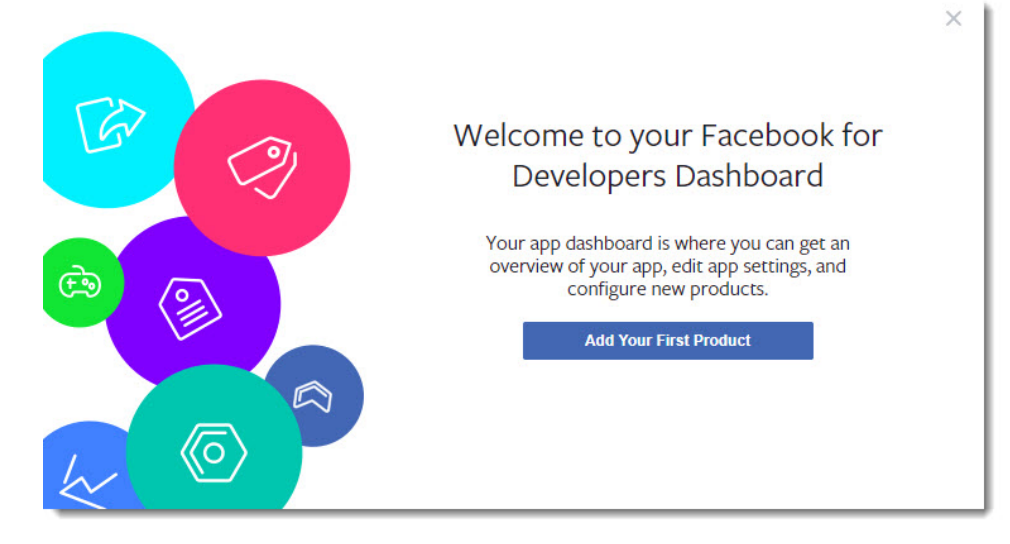

4. In the Add a Product section, locate Facebook Login and click Set Up.

|                                |   |                                      |            |                       | Doc                     | s Tools                     | Support                           | Q Search develope                      |
|--------------------------------|---|--------------------------------------|------------|-----------------------|-------------------------|-----------------------------|-----------------------------------|----------------------------------------|
| 0                              |   | APP ID:                              |            |                       |                         | Status: In De               | evelopment                        | A View Analytics                       |
| 👚 Dashboard                    |   |                                      |            |                       |                         |                             |                                   |                                        |
| Settings                       | • |                                      |            |                       |                         |                             |                                   |                                        |
| Roles                          | • | Add a Product                        |            |                       |                         |                             |                                   |                                        |
| Alerts                         | • |                                      |            |                       |                         |                             |                                   |                                        |
| <ul> <li>App Review</li> </ul> |   |                                      |            |                       |                         |                             |                                   |                                        |
| PRODUCTS 🕀                     |   | 2                                    |            | e                     | 3                       |                             | FB                                |                                        |
|                                |   | Account Kit                          |            | Faceboo               | k Login                 | A                           | udience Net                       | work                                   |
|                                |   | Seamless account creation. No more p | oasswords. | The world's number on | e social login product. | Monetize your<br>ads from 3 | mobile app or v<br>million Facebo | vebsite with native<br>ok advertisers. |
|                                |   | Read Docs                            | Set Up     | Read Docs             | Set Up                  | Read Docs                   |                                   | Set Up                                 |

5. Select Web as the platform you're setting up for.

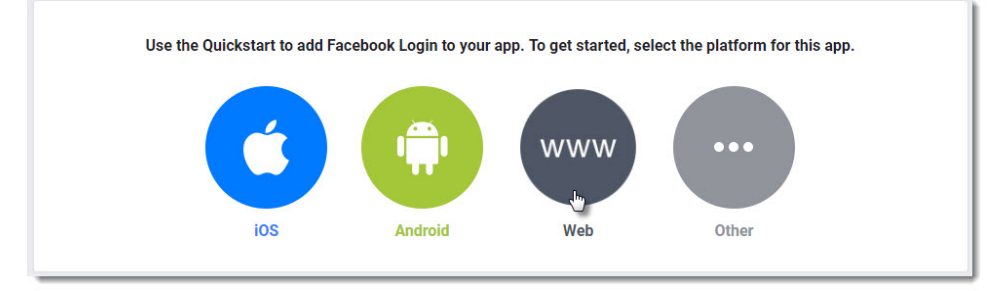

- 6. Enter your Website URL and Continue.
- 7. The steps that follow provide you with javascript and status codes that you will not need (as we do the hard work for you in the CMS). You can skip through these remaining steps.
- 8. Next, navigate to Settings Basic.

| 🛱 Settings | * |
|------------|---|
| Basic      |   |
| Advanced   |   |

- 9. Enter the URL for your website's Privacy Policy (a link to this page is displayed to users who use Facebook login on your site).
- 10. You can also update the other fields here if you choose, such as an App Icon (your company logo, perhaps?), the display name, domain, and category. Only the Privacy Policy URL is mandatory.

| App Secret                                          |                                                                                                    |
|-----------------------------------------------------|----------------------------------------------------------------------------------------------------|
| Teacher Inc. Account Account                        | Reset                                                                                                    |
| Namespace                                           |                                                                                                    |
|                                                     |                                                                                                    |
| Contact Email                                       |                                                                                                    |
| same of the set of the                              |                                                                                                    |
| Terms of Service URL                                |                                                                                                    |
| Terms of Service for Login dialog and App Details   |                                                                                                    |
| Category                                            |                                                                                                    |
| Choose a Category 🔻                                 |                                                                                                    |
| Find out more information about app categories here | e                                                                                                    |
|                                                     |                                                                                                    |
|                                                     | App Secret          Namespace         Contact Email         Terms of Service URL         Terms of Service for Login dialog and App Details         Category         Choose a Category ▼         Find out more information about app categories her |

- 11. While on this page, take note of your App ID and App Secret. Copy and paste them somewhere handy you'll need these once you get to the Commerce Vision CMS.
- 12. Click **Save Changes** at the bottom of the page.
- 13. Finally, click the OFF toggle in the status bar to turn this app on. You'll be prompted to select a category (if you haven't already) and Confirm.

| Make App Public?                                     | ×                               |
|------------------------------------------------------|---------------------------------|
| Are you sure you want to make available to everyone. | your app public? It will become |
| Please select a category before<br>Category          | you go public                   |
| Shopping 🔻                                           |                                 |
|                                                      |                                 |

14. Check that the status updates to  ${}^{\prime}\textsc{ON}{}^{\prime}$  and the Status: Live.

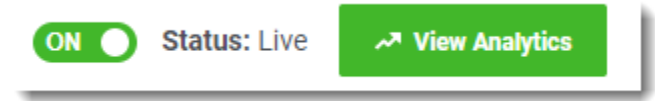

#### 2. Configure Facebook Login in the CMS

Now it's time to set up your website.

- 1. In the CMS, go to Settings Feature Management User.
- 2. Toggle on Third Party Login
- 3. Click Configure.

| Content               | 10 | > | Feature                                                                                      | Available in CMS | Options     |
|-----------------------|----|---|----------------------------------------------------------------------------------------------|------------------|-------------|
| Payment & Checkout    | 16 | > | Auto Part Registration<br>Make auto part registration email templates available for editing. |                  |             |
| Products & Categories | 12 | > | Single Sign-On<br>Single Sign-On options for your website.                                   |                  |             |
| System                | •  | > | Third Party Login<br>Third party login options for your website.                             |                  | O Configure |
| User                  | ٥  | > | User Accounts<br>Configure user maintenance options.                                         |                  | O Configure |

| Third Party Login Feature Set                                        | tings                           |                                 | Cancel 🕒 Save 🕒 Save & Exit |
|----------------------------------------------------------------------|---------------------------------|---------------------------------|-----------------------------|
| Configuration Settings<br>Specify the settings for Third Party Login | Use Registration Page           |                                 |                             |
|                                                                      | Allow Linking To Existing Users | Force Linking To Existing Users |                             |
|                                                                      | Default Role                    |                                 |                             |
|                                                                      | 0 /                             |                                 |                             |
|                                                                      | Default Customer Code           |                                 |                             |
|                                                                      | 0 /                             |                                 |                             |

The Configuration Settings are explained in the table below.

| Option                          | Description                                                                                                    | Example                                                                                                    |  |  |  |  |
|---------------------------------|----------------------------------------------------------------------------------------------------|----------------------------------------------------------------------------------------------------|--|--|--|--|
| Use<br>Registra<br>tion<br>Page | Displays<br>additional<br>registration<br>fields to the<br>user after<br>they've<br>signed in with<br>Facebook<br>/Google. You<br>can use this<br>to request<br>more info<br>from your<br>customer<br>before they<br>click Login.                                                                                                    | Example 2   Login   Almost Done!   Finish registration   Company   Company   Job Title   Job Title   I would like to receive occasional promotional material and information |  |  |  |  |
|                                 | (This screen<br>is only shown<br>on the user's<br>first login.)                                                                                                    |                                                                                                    |  |  |  |  |
|                                 | If<br>'For<br>ce<br>Lin<br>kin<br>g<br>to<br>Exi<br>stin<br>g<br>Us<br>ers'<br>opti<br>on<br>is<br>use<br>d,<br>the<br>'Hid<br>e<br>Re<br>gist<br>rati<br>on<br>Se<br>ctio<br>n'<br>tog<br>gle<br>in<br>the<br>Sin<br>g<br>Us<br>ers'<br>opti<br>on<br>is<br>use<br>d,<br>the<br>'Hid<br>e<br>Re<br>gist<br>rati<br>on<br>Se<br>ctio<br>n'<br>tog<br>ls<br>ers'<br>opti<br>on<br>is<br>use<br>d,<br>the<br>'Hid<br>e<br>Re<br>gist<br>rati<br>on<br>Se<br>ctio<br>n'<br>tog<br>ls<br>ctio<br>n'<br>tog<br>ls<br>ls<br>ls<br>ls<br>ls<br>ls<br>ls<br>ls<br>ls<br>ls |                                                                                                    |  |  |  |  |

|                                             | ble<br>d,<br>and<br>the<br>se<br>regi<br>stra<br>tion<br>fiel<br>ds<br>will<br>not<br>be<br>dis<br>pla<br>yed                                                                                                    |                                                                  |                                       |
|---------------------------------------------|----------------------------------------------------------------------------------------------------|------------------------------------------------------------------|---------------------------------------|
| Allow<br>Linking<br>To<br>Existing<br>Users | Allows a user<br>to login with a<br>Facebook<br>login, then<br>link that login<br>to an existing<br>account on<br>your site (if<br>they have<br>one).<br>This retains<br>all of the<br>user's order<br>history,<br>favourites,<br>etc, with the<br>benefit of a<br>quick<br>Facebook<br>sign-in.<br>(This screen<br>is only shown<br>on the user's<br>first login \ | Email Address * Email Address Password * Password € Cink my user | Login without linking  Complete Login |
| Force<br>Linking<br>To<br>Existing<br>Users | For<br>B2<br>B<br>sit<br>es<br>Thi<br>s<br>opti<br>on<br>mu<br>st<br>be<br>ON<br>for<br>B2<br>s<br>bt<br>ON<br>for<br>B2<br>s<br>be<br>ON<br>for<br>B2<br>B<br>sit<br>be<br>ON<br>for<br>B2<br>B<br>sit<br>be<br>ON<br>for<br>B2<br>B<br>site<br>s<br>bec<br>aus<br>e<br>r<br>log<br>gin<br>g                                                                       |                                                                  |                                       |

| in         |
|------------|
| wit        |
| h a<br>sin |
| ale        |
| sig        |
| n-         |
| on         |
| sho        |
| he         |
| link       |
| ed         |
| to         |
| an         |
| ible       |
| Us         |
| er         |
| in         |
| exi        |
| stin       |
| g          |
| Cu         |
| sto        |
| r          |
| acc        |
| oun        |
| t.         |
| То         |
| co         |
| mpl        |
| ete        |
| imp        |
| enti       |
| ng         |
| this       |
| met        |
| nou        |
| the        |
| 'Hid       |
| e          |
| Re<br>aist |
| rati       |
| on         |
| Se         |
| Ctio       |
| tog        |
| gle        |
| in         |
| sin        |
| gle        |
| Sig        |
| <i>n</i> - |
| on         |
| in         |
| Re         |
| gist       |
| rati       |
| Fiel       |
| ds         |
| wid        |
| get        |
| st         |
| be         |
| ena        |
| ble        |
| so         |
|            |

|                          | that                                                                                                    |
|--------------------------|----------------------------------------------------------------------------------------------------|
|                          | a<br>Fac                                                                                                    |
|                          | ebo                                                                                                    |
|                          | ok                                                                                                    |
|                          | use<br>r                                                                                                    |
|                          | can                                                                                                    |
|                          | not                                                                                                    |
|                          | regi                                                                                                    |
|                          | ster                                                                                                    |
|                          | as<br>an                                                                                                    |
|                          | unli                                                                                                    |
|                          | nke                                                                                                    |
|                          | d                                                                                                    |
|                          | use<br>r.                                                                                                    |
|                          |                                                                                                    |
|                          | -                                                                                                    |
|                          | Forces a user                                                                                                    |
|                          | with                                                                                                    |
|                          | Facebook to                                                                                                    |
|                          | link that login                                                                                                    |
|                          | to an existing                                                                                                    |
|                          | user on your<br>site If the                                                                                                    |
|                          | user cannot                                                                                                    |
|                          | link to an                                                                                                    |
|                          | existing user,                                                                                                    |
|                          | the system                                                                                                    |
|                          | the login to                                                                                                    |
|                          | be                                                                                                    |
|                          | completed.                                                                                                    |
|                          | (This corean                                                                                                    |
|                          | (This screen<br>is only shown                                                                                                    |
|                          | on the user's                                                                                                    |
|                          | first login.)                                                                                                    |
| ofoult                   | If this is loft                                                                                                    |
| ole                      | blank and the                                                                                                    |
|                          | Facebook                                                                                                    |
|                          | account                                                                                                    |
|                          | holder is not                                                                                                    |
|                          | linked to on                                                                                                    |
|                          | linked to an<br>existing User.                                                                                                    |
|                          | linked to an<br>existing User,<br>a new User                                                                                                    |
|                          | linked to an<br>existing User,<br>a new User<br>will be created                                                                                                    |
|                          | linked to an<br>existing User,<br>a new User<br>will be created<br>with the Initial                                                                                                    |
|                          | linked to an<br>existing User,<br>a new User<br>will be created<br>with the Initial<br>Role of                                                                                                    |
|                          | linked to an<br>existing User,<br>a new User<br>will be created<br>with the Initial<br>Role of<br>'PUBLICR'.                                                                                                    |
|                          | linked to an<br>existing User,<br>a new User<br>will be created<br>with the Initial<br>Role of<br>'PUBLICR'.<br>Enter an                                                                                                    |
|                          | linked to an<br>existing User,<br>a new User<br>will be created<br>with the Initial<br>Role of<br>'PUBLICR'.<br>Enter an<br>alternate                                                                                                    |
|                          | linked to an<br>existing User,<br>a new User<br>will be created<br>with the Initial<br>Role of<br>'PUBLICR'.<br>Enter an<br>alternate<br>default Role if<br>required                                                                                                    |
|                          | linked to an<br>existing User,<br>a new User<br>will be created<br>with the Initial<br>Role of<br>'PUBLICR'.<br>Enter an<br>alternate<br>default Role if<br>required.                                                                                                    |
| əfault                   | linked to an<br>existing User,<br>a new User<br>will be created<br>with the Initial<br>Role of<br>'PUBLICR'.<br>Enter an<br>alternate<br>default Role if<br>required.<br>If this is left                                                                                                    |
| ofault<br>istome         | linked to an<br>existing User,<br>a new User<br>will be created<br>with the Initial<br>Role of<br>'PUBLICR'.<br>Enter an<br>alternate<br>default Role if<br>required.<br>If this is left<br>blank and the                                                                                                    |
| fault<br>stome<br>ode    | linked to an<br>existing User,<br>a new User<br>will be created<br>with the Initial<br>Role of<br>'PUBLICR'.<br>Enter an<br>alternate<br>default Role if<br>required.<br>If this is left<br>blank and the<br>Facebook                                                                                                    |
| efault<br>Istome<br>Code | linked to an<br>existing User,<br>a new User<br>will be created<br>with the Initial<br>Role of<br>'PUBLICR'.<br>Enter an<br>alternate<br>default Role if<br>required.<br>If this is left<br>blank and the<br>Facebook<br>account<br>holder is not                                                                                                    |
| efault<br>istome<br>Sode | linked to an<br>existing User,<br>a new User<br>will be created<br>with the Initial<br>Role of<br>'PUBLICR'.<br>Enter an<br>alternate<br>default Role if<br>required.<br>If this is left<br>blank and the<br>Facebook<br>account<br>holder is not<br>linked to an                                                                                                    |
| ault<br>stome<br>ode     | linked to an<br>existing User,<br>a new User<br>will be created<br>with the Initial<br>Role of<br>'PUBLICR'.<br>Enter an<br>alternate<br>default Role if<br>required.<br>If this is left<br>blank and the<br>Facebook<br>account<br>holder is not<br>linked to an<br>existing                                                                                                    |
| fault<br>stome<br>ode    | linked to an<br>existing User,<br>a new User<br>will be created<br>with the Initial<br>Role of<br>'PUBLICR'.<br>Enter an<br>alternate<br>default Role if<br>required.<br>If this is left<br>blank and the<br>Facebook<br>account<br>holder is not<br>linked to an<br>existing<br>Customer                                                                                                    |
| fault<br>stome<br>ode    | linked to an<br>existing User,<br>a new User<br>will be created<br>with the Initial<br>Role of<br>'PUBLICR'.<br>Enter an<br>alternate<br>default Role if<br>required.<br>If this is left<br>blank and the<br>Facebook<br>account<br>holder is not<br>linked to an<br>existing<br>Customer<br>account, the<br>paw User will                                                                                                    |
| fault<br>stome<br>ode    | linked to an<br>existing User,<br>a new User<br>will be created<br>with the Initial<br>Role of<br>'PUBLICR'.<br>Enter an<br>alternate<br>default Role if<br>required.<br>If this is left<br>blank and the<br>Facebook<br>account<br>holder is not<br>linked to an<br>existing<br>Customer<br>account, the<br>new User will<br>be created                                                                                           |
| fault<br>stome<br>ode    | linked to an<br>existing User,<br>a new User<br>will be created<br>with the Initial<br>Role of<br>'PUBLICR'.<br>Enter an<br>alternate<br>default Role if<br>required.<br>If this is left<br>blank and the<br>Facebook<br>account<br>holder is not<br>linked to an<br>existing<br>Customer<br>account, the<br>new User will<br>be created<br>with the Initial                                                                       |
| fault<br>istome<br>Sode  | linked to an<br>existing User,<br>a new User<br>will be created<br>with the Initial<br>Role of<br>'PUBLICR'.<br>Enter an<br>alternate<br>default Role if<br>required.<br>If this is left<br>blank and the<br>Facebook<br>account<br>holder is not<br>linked to an<br>existing<br>Customer<br>account, the<br>new User will<br>be created<br>with the Initial<br>Customer                                                           |
| ŀfault<br>istome<br>≿ode | linked to an<br>existing User,<br>a new User<br>will be created<br>with the Initial<br>Role of<br>'PUBLICR'.<br>Enter an<br>alternate<br>default Role if<br>required.<br>If this is left<br>blank and the<br>Facebook<br>account<br>holder is not<br>linked to an<br>existing<br>Customer<br>account, the<br>new User will<br>be created<br>with the Initial<br>Customer<br>Code                                                   |
| əfault<br>ustome<br>Code | linked to an<br>existing User,<br>a new User<br>will be created<br>with the Initial<br>Role of<br>'PUBLICR'.<br>Enter an<br>alternate<br>default Role if<br>required.<br>If this is left<br>blank and the<br>Facebook<br>account<br>holder is not<br>linked to an<br>existing<br>Customer<br>account, the<br>new User will<br>be created<br>with the Initial<br>Customer<br>Code<br>'WEBSALES'                                     |
| əfault<br>ustome<br>Code | linked to an<br>existing User,<br>a new User<br>will be created<br>with the Initial<br>Role of<br>'PUBLICR'.<br>Enter an<br>alternate<br>default Role if<br>required.<br>If this is left<br>blank and the<br>Facebook<br>account<br>holder is not<br>linked to an<br>existing<br>Customer<br>account, the<br>new User will<br>be created<br>with the Initial<br>Customer<br>Code<br>'WEBSALES'                                     |
| ault<br>stome<br>ode     | linked to an<br>existing User,<br>a new User<br>will be created<br>with the Initial<br>Role of<br>'PUBLICR'.<br>Enter an<br>alternate<br>default Role if<br>required.<br>If this is left<br>blank and the<br>Facebook<br>account<br>holder is not<br>linked to an<br>existing<br>Customer<br>account, the<br>new User will<br>be created<br>with the Initial<br>Customer<br>Code<br>'WEBSALES'<br>Enter an<br>alternate            |
| ofault<br>istome<br>Code | linked to an<br>existing User,<br>a new User<br>will be created<br>with the Initial<br>Role of<br>'PUBLICR'.<br>Enter an<br>alternate<br>default Role if<br>required.<br>If this is left<br>blank and the<br>Facebook<br>account<br>holder is not<br>linked to an<br>existing<br>Customer<br>account, the<br>new User will<br>be created<br>with the Initial<br>Customer<br>Code<br>'WEBSALES'<br>Enter an<br>alternate<br>default |

| 5. | а. | a. In the Facebook section, enter your Facebook App ID and App Secret into the appropriate fields. |                                                                                                    |  |
|----|----|----------------------------------------------------------------------------------------------------|----------------------------------------------------------------------------------------------------|--|
|    | b. | Toggle ON ' <b>Enabled</b> ', then click <b>Save</b> !                                             |                                                                                                    |  |
|    |    | • Facebook                                                                                         | Enabled                                                                                                    |  |
|    |    | Specify the settings for Facebook Sign-In                                                          | App.ld                                                                                                    |  |
|    |    |                                                                                                    |                                                                                                    |  |
|    |    |                                                                                                    | And Second                                                                                                    |  |
|    |    |                                                                                                    | App Secret                                                                                                    |  |
|    |    |                                                                                                    |                                                                                                    |  |
|    |    |                                                                                                    |                                                                                                    |  |
|    |    |                                                                                                    |                                                                                                    |  |
|    | С. | Fire up your website and test it out! You s                                                        | hould be able to login seamlessly using your Facebook accou                                                                                 |  |
|    |    |                                                                                                    |                                                                                                    |  |
|    |    | Log in with Facebook                                                                               |                                                                                                    |  |
|    |    |                                                                                                    |                                                                                                    |  |
|    |    |                                                                                                    |                                                                                                    |  |
|    |    |                                                                                                    |                                                                                                    |  |
|    |    |                                                                                                    |                                                                                                    |  |
|    |    |                                                                                                    |                                                                                                    |  |
|    |    |                                                                                                    |                                                                                                    |  |
|    |    |                                                                                                    |                                                                                                    |  |
|    |    | Kati                                                                                               | e's Demo Site will receive:                                                                                                    |  |
|    |    | Katio<br>your pub                                                                                  | e's Demo Site will receive:<br>lic profile and email address.                                                                               |  |
|    |    | Katio<br>your pub                                                                                  | e's Demo Site will receive:<br>lic profile and email address.                                                                               |  |
|    |    | Katio<br>your pub                                                                                  | e's Demo Site will receive:<br>lic profile and email address.                                                                               |  |
|    |    | Katio<br>your pub                                                                                  | e's Demo Site will receive:<br>lic profile and email address. @                                                                             |  |
|    |    | Katie<br>your pub                                                                                  | e's Demo Site will receive:<br>lic profile and email address.<br>Edit this<br>Continue as Katie                                             |  |
|    |    | Katio<br>your pub                                                                                  | e's Demo Site will receive:<br>lic profile and email address.<br>Edit this<br>Continue as Katie                                             |  |
|    |    | Katio<br>your pub                                                                                  | e's Demo Site will receive:<br>lic profile and email address.<br>Edit this<br>Continue as Katie                                             |  |
|    |    | Katie<br>your pub                                                                                  | e's Demo Site will receive:<br>lic profile and email address.<br>Edit this<br>Continue as Katie                                             |  |
|    |    | Katie<br>your pub                                                                                  | e's Demo Site will receive:<br>lic profile and email address.<br>Continue as Katie<br>Cancel                                                |  |
|    |    | Kati<br>your pub                                                                                   | e's Demo Site will receive:<br>lic profile and email address.<br>Centinue as Katie<br>Cancel                                                |  |
|    |    | Katie<br>your pub                                                                                  | e's Demo Site will receive:<br>lic profile and email address. I<br>Edit this<br>Continue as Katie<br>Cancel                                 |  |
|    |    | Katie<br>your pub                                                                                  | e's Demo Site will receive:<br>lic profile and email address.<br>Continue as Katie<br>Cancel<br>doesn't let the app post to Facebook        |  |
|    |    | Kati<br>your pub                                                                                   | e's Demo Site will receive:<br>lic profile and email address.  Centinue as Katie Cancel doesn't let the app post to Facebook Privacy Policy |  |

### 3. Optional Customisations

Don't like the button text on the Registration page? Wish the login pop-up didn't use the phrase "social network"?

No worries - you can customise this via the widgets!

(i) Change the text on the **Registration / Link User page** here:

1. Go to Content Pages & Templates.

- 2. Search for and select the Third Party Login Registration template.
- 3. Edit the Single Sign-on Registration Fields widget.
- 4. Update the headings, button labels, and prompts here.

| 2 Third Party Login Registration Fields |                                      |                            |  |
|-----------------------------------------|--------------------------------------|----------------------------|--|
| Search                                  | Titles                               |                            |  |
| General Octions                         | Complete Your Registration Title *   | Complete Your Registration |  |
| General Options                         | Link Account Heading *               | Link Account               |  |
| Personalisation                         | Complete Your Registration Heading * | Complete Your Registration |  |
| Titles                                  |                                      |                            |  |

#### (ii) Change the headings on the Login pop-up here:

- 1. Navigate to Content Theme Layout.
- 2. Edit the Login Logout Popup widget.
- 3. Select the Titles tab to update the headings.

| 🤨 Login / Logout | Рорир                               |                             | 8 |
|------------------|-------------------------------------|-----------------------------|---|
| Search           | Titles                              |                             |   |
| General Options  | Modal Header                        | Login                       |   |
|                  | Third Party Login Buttons Heading * | Login with a social network |   |
| Personalisation  | Email Login Heading *               | Login with email            |   |
| Titles           |                                     |                             |   |

Facebook Sign-In is a great way to get your customers logged in and shopping with you faster. And your users will no doubt appreciate **not** having to remember yet another password!

| $\odot$ | Keen to offer Google Sign-in as well? Check out our guide here Google Single Sign-on. |
|---------|---------------------------------------------------------------------------------------|
|---------|---------------------------------------------------------------------------------------|

#### Additional Information

One of several single sign-on options to help enhance user experience and reduce user 'login fatigue'.

| Minimum Version Requirements | 04.03.00                     |
|------------------------------|------------------------------|
| Prerequisites                | 'Third Party Login' enabled. |
| Self Configurable            | Yes                          |
| Business Function            | Website Users                |
| BPD Only?                    | Yes                          |
| B2B/B2C/Both                 | Both                         |
| Third Party Costs            |                              |

#### Related help

- OG tags for Social sharing
  Social Links Widget
  Google Sign In
  Social Sharing Plugin Widget
  B2C User Registration with Email Verification
  Inactive User Management
  B2B User Registration
  Disable a Website User
  Delete a Website User

- Delete a Website User
- Vimeo option for social links

#### **Related widgets**

- Login / Logout Popup WidgetSingle Sign-on Registration Fields Widget